## **EVENT REGISTRATION TUTORIALS**

#### Before you start...

- Those with access to the system can register the club attendees Director, Subdirector, Secretaries, YMMS specialist? If you are none of the above please contact someone from your club who is
- Make sure to read the event registration information on the website for details BEFORE registering anyone
- Have a plan for payment
- Verify whose SV are pending on your members list on YMMS

Go to: www.nadyouth.com

# REMINDERS

- Swaps have a deadline
- Swaps can only be done within the club
- Swapping people last minute could affect housing arrangements
- SV deadline is always a week before registration deadline
- All deadlines will be effective at 1pm
- You may want to sit down and decide with your church board/treasurer/pastor/club leaders what's going to be the best system for your club to make payments.

We recommended sending the payment link to the church's treasurer so that she can pay with the church's credit card and having everyone else pay the church. This is the most easy and efficient way to make payments

#### YMMS -How to...

#### **REGISTER FOR AN EVENT WITH MULTIPLE OPTIONS**

| Step 1                                                                                            | Step 2                                                                                                | Step 3                                                               | Step 4                                                                 |
|---------------------------------------------------------------------------------------------------|----------------------------------------------------------------------------------------------------|----------------------------------------------------------------------|------------------------------------------------------------------------|
| Log into your account at <u>www.nadyouth.com</u>                                                  | In the Left Hand-side Menu go to<br>Events and Click on<br>"C014 – Register"<br>To find the event you | To the far Right Click on the<br>Participants Icon                   | On the top right corner<br>Click Register Button                       |
|                                                                                                   | EVENTS                                                                                                | Participants 🛊                                                       | Register                                                               |
| Step 5                                                                                            | Step 6                                                                                                | If you would like to see your receipt: Go back to Step 2 but instead |                                                                        |
| Use the drop-down menu to select<br>a Club Member from your List.                                 | Click on the Register Button to continue to the next person                                           | Click on the Green Dollar Symbol and then Click the Magnifying glass |                                                                        |
| ,<br>,                                                                                            | When you are done Click on the<br>Finalize Button                                                     | If you need to go back and nay and                                   | vour registration has not expired                                      |
| Then Click / have a check mark<br>on the Option you are<br>registering them for.                  | Then Click on the Generate Button<br>to Confirm                                                       | in this same "Payments" section click on the Link Icon               |                                                                        |
| Note: Some Members may not show<br>in the drop-down list.                                         | Step 7<br>You will now see a Pop-                                                                     | it will re-direct you again to the payment window                    |                                                                        |
| Members showing up in                                                                             | up window regarding PayPal.                                                                           | Swaps:                                                               | *To purchase additional tickets:                                       |
| Members not released                                                                              | PayPal account is not required.                                                                       | To switch people that are the same                                   | On the left hand side <b>Menu</b> click<br>on Events and then click on |
| WILL NOT be able to attend until<br>their Sterling Volunteers has been<br>approved by the office. | You may choose to scroll down<br>and Click on<br>"Pay with Debit or Credit Card"                      | Select member you wish to swap with                                  | Proceed as before from <b>Step 2</b> above                             |
| Click Here                                                                                        | Button                                                                                                |                                                                      | C014 - Register                                                        |

#### YMMS -How to...

#### **REGISTER FOR A GENERAL REGISTRATION**

| Step 1                                                                                   | Step 2                                                                                                    | Step 3                                                                                                    | Step 4                                           |
|------------------------------------------------------------------------------------------|----------------------------------------------------------------------------------------------------|----------------------------------------------------------------------------------------------------|--------------------------------------------------|
| Log into your account at<br><u>www.nadyouth.com</u>                                      | In the Left Hand-side Menu go to<br>Events and Click on<br>"C014 – Register"<br>To find the event you       | To the far Right Click on the<br>Participants Icon<br>Participants 🖨                                                                  | On the top right corner<br>Click Register Button |
|                                                                                          | EVENTS<br>C014 - Register                                                                                   | a<br>1                                                                                                    | Register                                         |
| Step 5                                                                                   | Step 6                                                                                                    | Step 7                                                                                                    |                                                  |
| Put a Check Mark next to each individual you wish to register.                           | Click on the Payment Button                                                                                 | you would like to see your receipt: Go back to Step 2 but instead lick on the Green Dollar Symbol and then Click the Magnifying glass |                                                  |
|                                                                                          | Then Click the Generate Button                                                                              | Payments 🜩                                                                                                    | Issue 🌲                                          |
| Note: Some Members may show<br>up under a different tab.<br>Please Click here for common | You will now see a Pop-up window<br>regarding PayPal. However, a PayPal<br>account is not required. You may | If you need to go back and pay and your registration has not expired,<br>in this same "Payments" section click on the Link Icon       |                                                  |
| reasons why someone may<br>show under the Inelegible<br>Members tab.                     | choose to scroll down and<br>Click on the<br>"Pay with Debit or Credit Card"                                | Link 🌲                                                                                                    |                                                  |
|                                                                                          | Button                                                                                                    | it will re-direct you                                                                                                    |                                                  |
|                                                                                          |                                                                                                    | again to the payment window                                                                                                    |                                                  |
|                                                                                          |                                                                                                    |                                                                                                    |                                                  |

### **REGISTRATION TROUBLESHOOTING**

#### YMMS:

Club Members SV Status Showing as "Checking" or Inelegible on YMMS? CLICK HERE

#### **STERLING VOLUNTEERS:**

**Need to get access to your Compliance Report?** Contact your church's Sterling Volunteer Level 2 Administrator

Local Church doesn't have one? Check out this form that your Church Board & Pastor can submit -<u>CLICK HERE</u>

> Example Compliance Report CLICK HERE

Need someone to renew/finish their Background Check? www.ncsrisk.org/asv

Need help directly from Sterling Volunteer? Call: 1-855-326-1860 option #3 For help with registration, passwords, usernames, background checks and website questions.

Need YMMS Tutorials? – Click Here

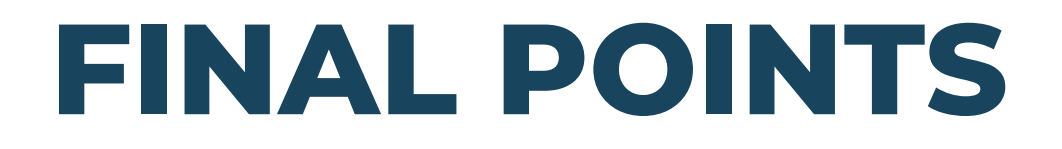

• Please read carefully all the information about the event you are trying to register for

Inform your staff/parents Do not assume

• Be mindful of the deadlines